## 技術ノート KGTN 2017051801

## 現 象

[GGH5.X] ape. exe のメモリダンプの採取方法は?

## 説明

aps. exe のメモリダンプは次の手順で採取してください.

- 1. タスク マネージャー を起動します.
- 2. プロセス タブ を開きます.
- 3. 名前が "GraphOn GO-Global Application Publishing Service" のプロセスを探します.
- 4. そのプロセスを選択し、右クリックで "ダンプ ファイルの作成"を選択します.
- 5. ダンプファイルの情報が表示されますので, そのファイル (aps. DMP) を得ます.

| ତ タスクマネージャー                                      |                         |        |        |  | × |
|--------------------------------------------------|-------------------------|--------|--------|--|---|
| ファイル(F) オプション(O) 表示(V)                           |                         |        |        |  |   |
| プロセス パフォーマンス ユーザー  詳細 サービス                       |                         |        |        |  |   |
|                                                  |                         | × 10/a | 76%    |  |   |
| 名前                                               | 状態                      | CPU    | XEU    |  |   |
| ▷ 🔯 サービス ホスト: 仮想マシン ハートビート (2)                   |                         | 0%     | 0.3 MB |  | ^ |
| ▷ 🔯 サービス ホスト: ローカル システム (ネットワーク制限付き) (8)         |                         | 0%     | 2.7 MB |  |   |
| Flexera Software, Inc.                           |                         | 0%     | 0.2 MB |  |   |
| 📷 コンソール ウィンドウ ホスト                                |                         | 0%     | 0.1 MB |  |   |
| Flexera Software, Inc.                           |                         | 0%     | 0.1 MB |  |   |
| GraphOn GO-Global Application Publishing Service |                         | 0%     | 3.9 MB |  |   |
| ▷ 📧 Foxit Reader ConnectedPDF Windows            | 展開(P)                   | 0%     | 1.1 MB |  |   |
| ▷ 🔯 utcsvc                                       | タスクの終了(E)<br>リソース値(V) ▶ | 0%     | 2.8 MB |  |   |
| 🕨 🗖 Adobe Acrobat Update Service (32 ਟਿੱਡ)       | ダンプ ファイルの作成(C)          | 0%     | 0.1 MB |  |   |
| ▷ 🖶 スプーラー サブシステム アプリケーション                        | 詳細の表示(G)                | 0%     | 2.9 MB |  |   |
| WebClientGroup                                   | ファイルの場所を開く(O)           | 0%     | 0.4 MB |  |   |
| ▷ 🔯 サービス ホスト: ローカル サービス (ネットワークな                 | オンライン検索(S)              | 0%     | 3.7 MB |  |   |
| ▷ 🔯 サービス ホスト: ネットワーク サービス (5)                    | プロパティ(I)                | 0%     | 7.1 MB |  |   |

Last reviewed: May 18, 2017 Status: DRAFT Ref: NONE Copyright © 2017 kitASP Corporation